## A.re.A Bolzano - Manuale Operatore Titolare - Gestione richiesta integrazioni

Se la domanda viene posta in stato di richiesta di integrazioni, il titolare o i suoi operatori possono provvedere ad effettuare le modifiche richieste (modifiche delle liste di autovalutazione, aggiunta o cancellazione di UDO/UO, ulteriori documenti da allegare alla domanda), e poi re-inviarla alla Provincia.

| FASCICOLO DEL TITOLARE AZIENDA SANITARIA DELL'ALTO ADIGE                                                                                                    |                          |                               |                  |                                                          |                  |                   |           |
|----------------------------------------------------------------------------------------------------|--------------------------|-------------------------------|------------------|----------------------------------------------------------|------------------|-------------------|-----------|
| 🟏 AUTORIZZAZI                                                                                                    | IONE ALL'ESERCIZIO       |                               |                  |                                                          | I                | Fascicolo 21      | di 21 🕨 利 |
| Data creazione                                                                                                    | 28/04/2021               |                               |                  |                                                          |                  |                   |           |
| Numero Procediment                                                                                                    | to 40/2021               |                               |                  |                                                          |                  |                   |           |
| Data invio Domanda                                                                                                    | 28/04/2021               |                               |                  |                                                          |                  |                   |           |
| Data conclusione                                                                                                    |                          |                               |                  |                                                          |                  |                   |           |
| Stato                                                                                                    | RICHIESTA DI INTEG       | RAZIONE DOCUMENTI E AUTO      | /ALUTAZIONI      |                                                          |                  |                   |           |
| 🔥 Data scadenza p                                                                                                    | rocedimento: 25/10/2     | 021                           |                  |                                                          |                  |                   |           |
| Aggiungi Udo/Uo                                                                                                    | Elimina Udo/Uo seleziona | ate                           |                  |                                                          |                  |                   |           |
|                                                                                                    |                          |                               |                  |                                                          |                  |                   |           |
| Protocollazioni eff                                                                                                    | ettuate                  | 1                             |                  |                                                          |                  |                   |           |
| Numero I                                                                                                    | Data                     | Тіро                          |                  | Fascicolo                                                |                  | Registro          |           |
| 2211 2                                                                                                    | 28/04/2021               | Aut. San Procedimento avvia   | to.              | 55.06.2021.001                                           | 55.06.2021.00171 |                   |           |
| 2214 2                                                                                                    | 28/04/2021               | Aut. San Comunicazione avv    | io procedimento. | 55.06.2021.001                                           | 71               | PROV_BZ           |           |
| 2215 2                                                                                                    | 28/04/2021               | Aut. San Richiesta integrazio | ni.              | 55.06.2021.001                                           | 71               | PROV_BZ           |           |
| Documenti allegat                                                                                                    | i alla domanda           |                               |                  |                                                          |                  |                   |           |
| Planimetria Locali Attestato Abitabilità Locali Documentazione Prevenzione Incendi Documento Identità Direttore Sanitario Titolo di Studio Direttore Sanitario Dichiarazione<br>Accettazione Incarico Direttore Sanitario Elenco Prestazioni Sanitarie con Indicazione Orari Apertura Elenco Personale con Relative Qualifiche e Titoli Professionali Elenco Attrezzature e Relativi Piani<br>Manutenzione Regolamento Sanitario Interno (Modalità Ammissione e Norme Funzionamento Servizi) Dati Relativi Imposta di Bollo Ricevuta Lettera di trasmissione Relazione conclusiva<br>Decreto Comunicazione avvio del procedimento Lettera richiesta integrazioni Lettera richiesta parere Raporto di Verifica Altro |                          |                               |                  |                                                          |                  |                   |           |
| Oggetto                                                                                                    | `                        |                               | File             | Operatore                                                | Data 🛇           | Тіро              | Azioni    |
| Planimetria                                                                                                    |                          |                               | Planimetrie.pdf  | milena.cattelan<br>(OPERATORE_TITOLARE)<br>-Delega Admin | 28/04/2021       | PlanimetriaLocali | 2 /       |

Il titolare può aggiungere o eliminare UDO; modificare le relative liste di autovalutazione. E' obbligato inoltre a modificare gli allegati per i quali la segreteria ha richiesto una modifica. Non è possibile infatti reinviare la domanda, se prima non si sono modificati gli allegati per i quali era stata abilitata la modifica, contrassegnati da apposito simbolo. Cliccando sul simbolo posto vicino all'allegato

| Ogg     | etto                           | File                                             |                      | Operatore                     | Data 💛     | Tipo                         | Azioni      |        |
|---------|--------------------------------|--------------------------------------------------|----------------------|-------------------------------|------------|------------------------------|-------------|--------|
| ric     |                                | 3D Informatica referenze ministero difesa.pdf.p7 | m                    | admin<br>(OPERATORE_TITOLARE) | 22/01/2021 | RicevutaDiInvio              | 8           |        |
| UNIT    | À DI OFFERTA                   |                                                  |                      |                               |            | Moo                          | lifica docu | umento |
| Acce    | de all'interfaccia ch          | e permette di ricaricare l'allegato, s           | ovrascrivendolo.     |                               |            |                              |             |        |
|         | Attestato Abitabilità          | Locali 💟 Documentazione Prever                   | nzione Incendi 💟 Doc | cumento Identità              | Direttor   | e Sanitario                  | Ti          | tolo ( |
| ettore  | e <mark>Sanitario 🔽 Ele</mark> | enco Prestazioni Sanitarie con Indica            | zione Orari Apertura | Elenco Attrezz                | ature e l  | Relativ <mark>i Piani</mark> | Manute      | enzio  |
| ttrico, | I                              |                                                  |                      |                               |            | × ale cor                    | ı Qualif    | fiche  |
| :à Am   | m                              |                                                  |                      |                               |            |                              |             |        |
|         | MODIFICA DO                    | CUMENTO                                          |                      |                               |            | Operat                       | ore         |        |
|         | Oggetto: ric                   | Tipo: RicevutaDiInvio                            | Aggiorna docu        | imento                        |            | admin<br>OPERA               | TORE_       |        |
|         |                                |                                                  |                      |                               |            |                              |             |        |

Cliccando su Aggiorna Documento, sarà possibile selezionare un nuovo documento da caricare al posto del precedente.

| Oggetto | File          | Operatore                                                      | Data 🛇     | Тіро            | Azioni |  |
|---------|---------------|----------------------------------------------------------------|------------|-----------------|--------|--|
| ric     | IM-100-20.pdf | operatoret.operatoret<br>(OPERATORE_TITOLARE)<br>-Delega Admin | 25/01/2021 | RicevutaDiInvio |        |  |
|         |               |                                                                |            |                 |        |  |

Il documento viene visualizzato come aggiornato, e scompaiono i simboli di alert e di aggiornamento.

L'applicativo controlla che tutti gli allegati obbligatori siano comunque caricati nell'applicativo, prima di permettere l'invio della domanda (il tasto Esegui è bloccato e viene presentata una icona che avvisa della mancanza dei relativi allegati).

| Azioni da eseguire     |                          |                                  |              |
|------------------------|--------------------------|----------------------------------|--------------|
| Nome                   | Stato                    | Azioni                           |              |
| Richiesta Integrazioni | Pronto                   | Prendi in carico                 | 0            |
|                        | Attenzione, i seguenti a | legati sono da integrare: Planir | metriaLocali |

Una volta terminate le operazioni di modifica della domanda, è possibile re-inviarla alla Regione. È necessario prendere in carico l'operazione (tasto Prendi in carico) ed eseguire l'azione (tasto Esegui).

| Azioni da eseguire     |        |                  |
|------------------------|--------|------------------|
| Nome                   | Stato  | Azioni           |
| Richiesta Integrazioni | Pronto | Prendi in carico |
| UNITÀ DI OFFERTA       |        |                  |
| Azioni da eseguire     |        |                  |
| Nome                   | Stato  | Azioni           |
| Richiesta Integrazioni | Pronto | Rilascia Esegui  |
|                        |        |                  |

UNITÀ DI OFFERTA

Si apre l'azione: è obbligatorio inserire delle note, ed eventualmente allegare negli appositi box ulteriore documentazione per la Provincia.

|                                                                  | X                                |
|------------------------------------------------------------------|----------------------------------|
| ESECUZIONE ATTIVITÀ                                              |                                  |
| Invio                                                            | integrazioni richieste           |
|                                                                  |                                  |
| Dopo aver completato le modifiche richieste reinviare la domanda |                                  |
| Note *                                                           |                                  |
|                                                                  |                                  |
| Organita degumente 1                                             |                                  |
|                                                                  | Documento 1                      |
|                                                                  | Sfoglia Nessun file selezionato. |
| Oggetto documento 2                                              | Documento 2                      |
|                                                                  | Sfoglia Nessun file selezionato. |
| p                                                                |                                  |
|                                                                  | INVIA DOMANDA                    |
|                                                                  |                                  |
|                                                                  |                                  |
|                                                                  |                                  |
| A                                                                |                                  |
|                                                                  | Bonitasoft © 2015                |
|                                                                  |                                  |

Per procedere con l'invio della domanda, è necessario cliccare sul tasto Invia domanda.

La domanda va in stato protocollazione.

| Stato                | PROTOCOLLAZIONE      |
|----------------------|----------------------|
| 1 Data scadenza proc | edimento: 25/10/2021 |

E' possibile cliccare sui tasti Allega richiesta di integrazioni e protocolla richiesta di integrazioni per inviare tramite protocollo le proprie richieste di integrazioni.

×

| FASCICOLO DEL TIT  | ASCICOLO DEL TITOLARE AZIENDA SANITARIA DELL'ALTO ADIGE |                                |  |                  |                     |   |  |  |  |
|--------------------|---------------------------------------------------------|--------------------------------|--|------------------|---------------------|---|--|--|--|
| 🏏 AUTORIZZAZ       | IONE ALL'ESERCIZIO                                      |                                |  |                  | ascicolo 21 di 21 🕨 | M |  |  |  |
| Data creazione     | 28/04/2021                                              |                                |  |                  |                     |   |  |  |  |
| Numero Procedimer  | to 40/2021                                              |                                |  |                  |                     |   |  |  |  |
| Data invio Domanda | 28/04/2021                                              |                                |  |                  |                     |   |  |  |  |
| Data conclusione   |                                                         |                                |  |                  |                     |   |  |  |  |
| Stato              | PROTOCOLLAZIONE                                         |                                |  |                  |                     |   |  |  |  |
| 🔥 Data scadenza p  | procedimento: 25/10/2                                   | 021                            |  |                  |                     |   |  |  |  |
| Protocollazioni ef | ettuate                                                 |                                |  |                  |                     |   |  |  |  |
| Numero             | Data                                                    | Тіро                           |  | Fascicolo        | Registro            |   |  |  |  |
| 2211               | 28/04/2021                                              | Aut San - Procedimento avviato |  | 55 06 2021 00171 | PROV BZ             |   |  |  |  |

| Tino                          |            | Documento                                 | Azioni |                  |         |
|-------------------------------|------------|-------------------------------------------|--------|------------------|---------|
| Protocollazioni da effettuare |            |                                           |        |                  |         |
| 2215                          | 28/04/2021 | t. San Richiesta integrazioni.            |        | 55.06.2021.00171 | PROV_BZ |
| 2214                          | 28/04/2021 | ut. San Comunicazione avvio procedimento. |        | 55.06.2021.00171 | PROV_BZ |
|                               |            |                                           |        |                  |         |

| Тіро                           | Documento                           | Azioni                                     |
|--------------------------------|-------------------------------------|--------------------------------------------|
| Aut. San Integrazioni inviate. | Lettera integrazione documentazione | Allega Lettera integrazione documentazione |

## FASCICOLO DEL TITOLARE AZIENDA SANITARIA DELL'ALTO ADIGE

|                                          | IONE ALL'ESERCIZIO |                                            |  |                            |                      | Fascicolo 21 di 21 |
|------------------------------------------|--------------------|--------------------------------------------|--|----------------------------|----------------------|--------------------|
| Data creazione                           | 28/04/2021         |                                            |  |                            |                      |                    |
| Numero Procedimen                        | to 40/2021         |                                            |  |                            |                      |                    |
| Data invio Domanda                       | 28/04/2021         |                                            |  |                            |                      |                    |
| Data conclusione                         |                    |                                            |  |                            |                      |                    |
| Stato                                    | PROTOCOLLAZIONE    |                                            |  |                            |                      |                    |
| 🔔 Data scadenza procedimento: 25/10/2021 |                    |                                            |  |                            |                      |                    |
| Protocollazioni effettuate               |                    |                                            |  |                            |                      |                    |
| Numero                                   | Data               | Тіро                                       |  |                            | Fascicolo            | Registro           |
| 2211                                     | 28/04/2021         | Aut. San Procedimento avviato.             |  |                            | 55.06.2021.00171     | PROV_BZ            |
| 2214                                     | 28/04/2021         | Aut. San Comunicazione avvio procedimento. |  |                            | 55.06.2021.00171     | PROV_BZ            |
| 2215                                     | 28/04/2021         | Aut. San Richiesta integrazioni.           |  |                            | 55.06.2021.00171     | PROV_BZ            |
|                                          |                    |                                            |  |                            |                      |                    |
| Protocollazioni da effettuare            |                    |                                            |  |                            |                      |                    |
| Тіро                                     |                    | Documento                                  |  | Azioni                     |                      |                    |
| Aut. San Integrazion                     | ii inviate.        | Lettera integrazione documentazione        |  | Protocolla Lettera integra | zione documentazione |                    |

## Compare nell'elenco dei protocolli, la protocollazione in entrata delle integrazioni inviate

| 1 Data scadenza procedimento: 25/10/2021 |            |                                            |                  |          |  |  |  |
|------------------------------------------|------------|--------------------------------------------|------------------|----------|--|--|--|
| Protocollazioni effettuate               |            |                                            |                  |          |  |  |  |
| Numero                                   | Data       | Тіро                                       | Fascicolo        | Registro |  |  |  |
| 2211                                     | 28/04/2021 | Aut. San Procedimento avviato.             | 55.06.2021.00171 | PROV_BZ  |  |  |  |
| 2214                                     | 28/04/2021 | Aut. San Comunicazione avvio procedimento. | 55.06.2021.00171 | PROV_BZ  |  |  |  |
| 2215                                     | 28/04/2021 | Aut. San Richiesta integrazioni.           | 55.06.2021.00171 | PROV_BZ  |  |  |  |
| 2216                                     | 28/04/2021 | Aut. San Integrazioni inviate.             | 55.06.2021.00171 | PROV_BZ  |  |  |  |

Dopo la protocollazione, riparte il conteggio relativo alla scadenza del procedimento.

La Segreteria riceve la domanda, e può procedere alla rivalutazione della sua completezza/correttezza, effettuando nuovamente le operazioni precedentemente descritte; eventualmente l'operazione può essere ripetuta tutte le volte necessarie per terminare questa fase. La domanda passa allo stato di Inviata.